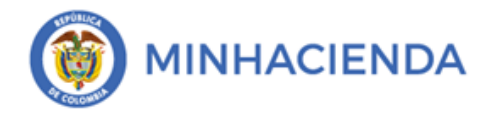

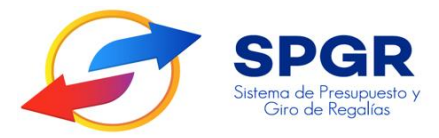

## MANUAL DE USUARIO

### ADMINISTRACIÓN DE TERCEROS

# **SPGR** Sistema de Presupuesto y Giro de Regalías

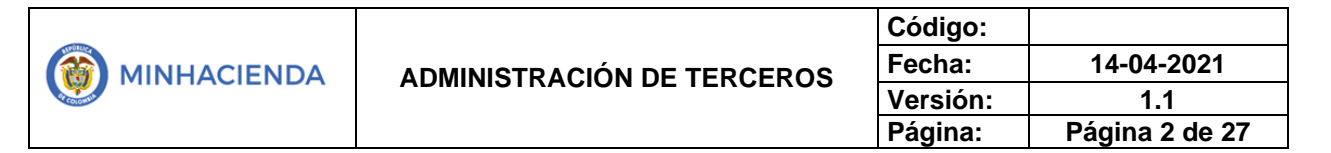

#### TABLA DE CONTENIDO

| TAE  | BLA DE ILUSTRACIONES                                      | 3  |
|------|-----------------------------------------------------------|----|
| 1.   | INTRODUCCIÓN                                              | 4  |
| 2.   | Objetivo                                                  | 6  |
| 3.   | ALCANCE                                                   | 6  |
| 4.   | RESULTADOS ESPERADOS                                      | 6  |
| 5.   | DEFINICIONES, ACRÓNIMOS Y ABREVIATURAS                    | 6  |
| 6.   | GUÍA PARA LA CREACIÓN DE TERCEROS                         | 6  |
| 6.1. | CREACIÓN DE TERCERO JURÍDICO                              | 6  |
| 6.2. | CONSULTAR Y/O MODIFICAR UN TERCERO JURÍDICO               | 13 |
| 6.3. | CREACIÓN DE TERCER <mark>O N</mark> ATURAL                | 15 |
| 6.4. | CONSULTAR Y/O MO <mark>DIFIC</mark> AR UN TERCERO NATURAL | 20 |
| 6.3. | CREACIÓN CONSO <mark>RCIO</mark> / UNIÓN TEMPORAL         | 21 |
| 6.5. | CONSULTAR Y/O MODIFICAR UNA UNIÓN TEMPORAL O CONSORCIO    | 27 |
| 7.   | HISTORIAL DE CAMB <mark>IOS</mark>                        | 27 |
| 8.   | Aprobación                                                | 27 |

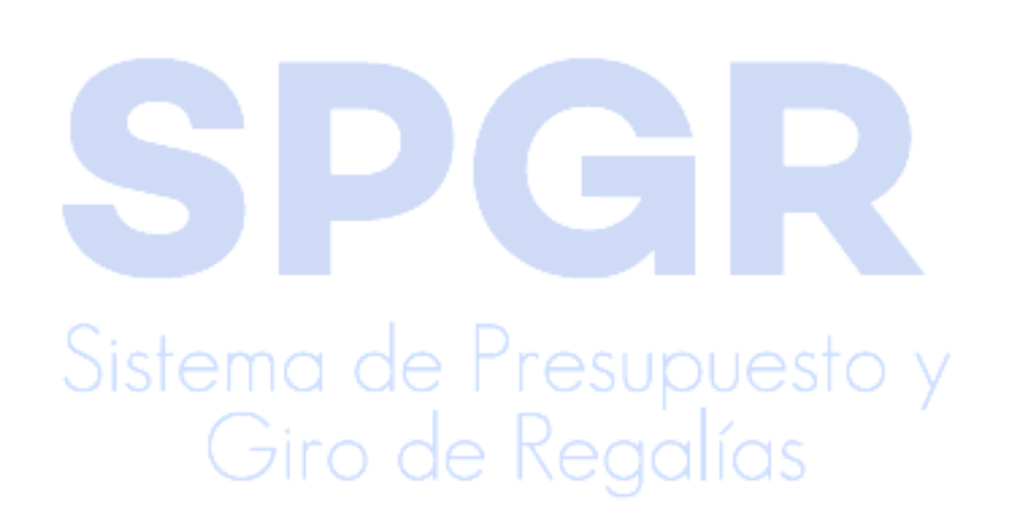

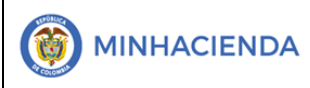

#### TABLA DE ILUSTRACIONES

| Ilustración 1. Gestión presupuestal de gasto                       | 5   |
|--------------------------------------------------------------------|-----|
| Ilustración 2. Ingreso creación persona jurídica                   | 7   |
| Ilustración 3. Adicion de persona jurídica                         | 7   |
| Ilustración 4. Información básica                                  | 9   |
| Ilustración 5, Información general                                 | 9   |
| Ilustración 6. Información tributaria                              | .10 |
| Ilustración 7. Ubicación                                           | .11 |
| Ilustración 8. Representante legal                                 | .12 |
| Ilustración 9. Guardado de información                             | .12 |
| Ilustración 10. Menú ingreso a la transacción                      | .13 |
| Ilustración 11. Consulta modificación                              | .13 |
| Ilustración 12. Administrar información                            | .14 |
| Ilustración 13. Guardado de información                            | .15 |
| Ilustración 14. Menú de ingreso a la transacción                   | .15 |
| Ilustración 15. Adicionar tercero                                  | .16 |
| Ilustración 16. Ingreso de datos basicos de la persona             | .17 |
| Ilustración 17. Información general                                | .17 |
| Ilustración 18. Ingreso de información tributaria                  | .18 |
| Ilustración 19. Información de ubicación                           | .19 |
| Ilustración 20. Mensaje de guardado de transacción                 | .20 |
| Ilustración 21. Menu de la transacción                             | .20 |
| Ilustración 22: Filtros de búsqueda de terceros naturales          | .21 |
| Ilustración 23. Modificar o eliminar tercero natural               | .21 |
| Ilustración 24: Menú de ingreso a la transacción                   | .22 |
| Ilustración 25. Adicionar trercero como consorcio o union temporal | .22 |
| Ilustración 26. Información básica                                 | .23 |
| Ilustración 27. Participantes                                      | .24 |
| Ilustración 28. Información tributaria                             | .24 |
| Ilustración 29. Ubicación                                          | .25 |
| Ilustración 30. Representante legal                                | .26 |
| Ilustración 31. Guardado de información                            | .26 |

### Sistema de Presupuesto y Giro de Regalías

SPG

|                            | Código:  |                |
|----------------------------|----------|----------------|
| ADMINISTRACIÓN DE TERCEROS | Fecha:   | 14-04-2021     |
|                            | Versión: | 1.1            |
|                            | Página:  | Página 4 de 27 |

#### 1. Introducción

En concordancia con la normatividad vigente, los órganos del SGR, las entidades beneficiarias de asignaciones directas y las demás entidades designadas como ejecutoras de recursos del Sistema General de Regalías, deberán hacer uso del Sistema de Presupuesto y Giro de Regalías (SPGR) para realizar la gestión de ejecución de estos recursos y ordenar el pago de las obligaciones legalmente adquiridas, directamente desde la cuenta única del SGR a las cuentas bancarias de los destinatarios finales.

Así mismo, corresponde al jefe del órgano respectivo o a su delegado del nivel directivo de la entidad ejecutora designada por el Órgano Colegiado de Administración y Decisión o la entidad competente, ordenar el gasto sobre las apropiaciones que se incorporan al presupuesto de la entidad en su capítulo independiente.

En desarrollo a lo indicado anteriormente, la Administración del SPGR presenta a los diferentes ejecutores de recursos del Sistema General de Regalías un conjunto de manuales que les indicarán los pasos a seguir en el aplicativo para reflejar la ejecución financiera de los diferentes recursos, en el proceso de pago a destinatario final.

> Sistema de Presupuesto y Giro de Regalías

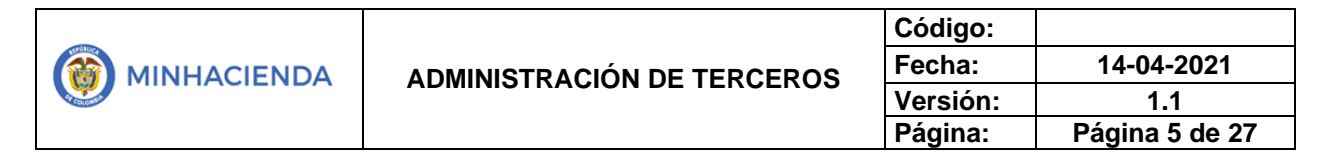

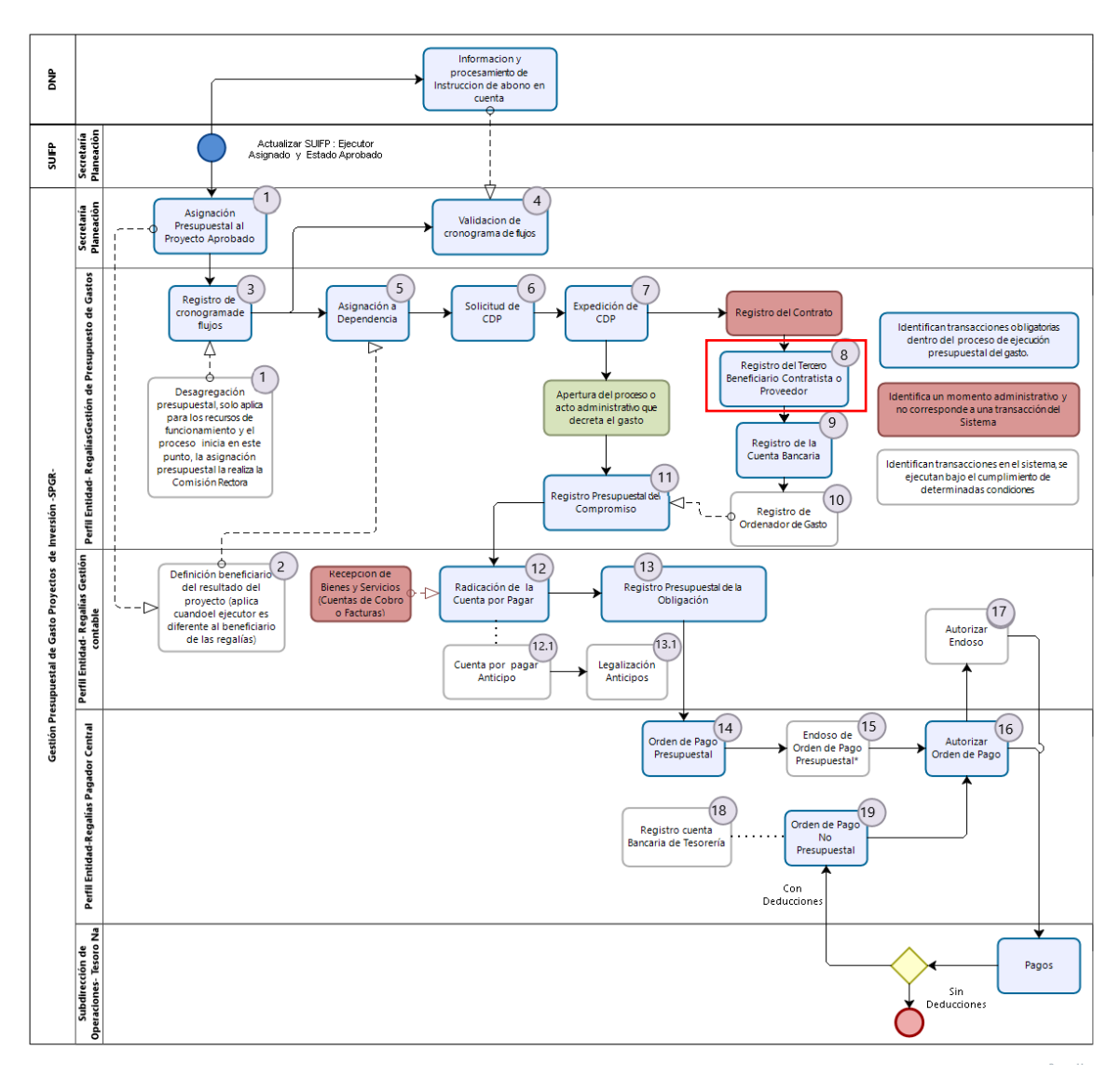

| llustración | 1. | Gestión | presupuest | al de | gasto |
|-------------|----|---------|------------|-------|-------|
|             |    |         |            |       | 0     |

DIZOGI

## Giro de Regalías

#### 2. Objetivo

Crear y administrar terceros jurídicos, naturales, consorcios o uniones temporales, objeto de pagos a beneficiario final en el SPGR

#### 3. Alcance

El presente documento va dirigido a las entidades que manejan los recursos del Sistema General de Regalías - SGR - para los perfiles gestión presupuesto de gasto y pagador central.

#### 4. Resultados esperados

Con el entendimiento de este manual obtendremos como resultado el registro modificación de información de terceros en el SPGR.

#### 5. Definiciones, Acrónimos y abreviaturas

SGR: Sistema General de Regalías

SPGR: Sistema de Presupuesto y Giro de Regalías

#### 6. Guía para la creación de terceros

#### 6.1. Creación de tercero jurídico

Para el ingreso a la transacción creación de una persona jurídica, la ruta de acceso es la siguiente:

esupues

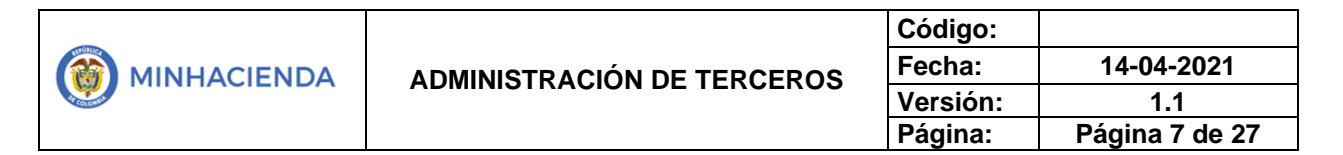

| Ilustración 2. Ingreso creación perso | ona jurídica |
|---------------------------------------|--------------|
|---------------------------------------|--------------|

| Reporte Perso | na Jurídica          |   |
|---------------|----------------------|---|
| Reporte Perso | na Natural           |   |
| Reporte Conso | orcio/Union Temporal |   |
|               | Persona Jurídica     | / |
| Persona Natu  | ral                  |   |
| Consorcio/Uni | ión Temporal         |   |
| Carga Tercero | Ligero               |   |

El sistema cargará el formulario Búsqueda de Persona Jurídica, inmediatamente dará *clic* en el botón Adicionar Tercero.

| Ilustración 3. | Adicion | de | persona | jurídica |
|----------------|---------|----|---------|----------|
|----------------|---------|----|---------|----------|

| Búsqueda de Persona Jurídica          |                        |                           |                           |                  |         |                      |
|---------------------------------------|------------------------|---------------------------|---------------------------|------------------|---------|----------------------|
| Naturaleza jurídica                   | Seleccione             |                           | ~                         | Primer nombre    |         |                      |
| Tipo de documento de identidad        | Seleccione             |                           | ~                         | Segundo nombre   |         |                      |
| Número de documento                   |                        |                           | · ·                       | Primer apellido  |         |                      |
| Código interno                        |                        |                           |                           | Segundo apellido |         |                      |
| Razón social                          |                        |                           |                           |                  |         |                      |
|                                       |                        |                           |                           |                  |         | 1.                   |
|                                       |                        |                           |                           |                  |         | Adicionar Tercero    |
| Naturaleza Jurídica                   | Tipo de Doc.           | Nro de Doc.               | Nombre o Raz              | ón Social        | Estado  | Incerno              |
|                                       |                        | << No                     | contiene registros >>     |                  |         |                      |
| н к 🔲 🕞 н                             |                        |                           |                           |                  |         | Página 1 de 1        |
| Se pueden visualizar un número limita | ado de registros. Para | resultados más específico | os utilice los filtros de | búsqueda.        |         |                      |
| Datos Administrativos                 |                        |                           |                           |                  | Modifie | ar Eliminar Cancelar |
|                                       |                        |                           | 0 10                      |                  | 00      |                      |

El sistema lo llevará al formulario **Creación de una Persona Jurídica como Tercero en el sistema,** se irán habilitando varias pestañas en las cuales irá diligenciando los campos requeridos, de la siguiente manera:

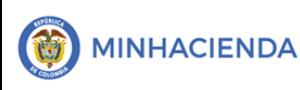

- Pestaña Información Básica, los campos son:
  - Naturaleza jurídica: persona jurídica nacional o persona jurídica extranjera
  - Tipo de documento de identidad: 01-NIT o 02-otro
  - Número de documento: número de identificación de la persona con su respectivo dígito de verificación

El sistema revisará la información registrada en la base de datos de la DIAN, y completará algunos campos automáticamente.

#### Número de identificación para crear terceros en el exterior

De acuerdo con los lineamientos emitidos por la Subdirección de Operaciones de Crédito Público y Tesoro Nacional relacionado con los pagos en otras monedas, es importante que las entidades al momento de crear terceros jurídicos del exterior tengan en cuenta lo siguiente:

Cuando se trate de terceros que sean entidad o sociedades del exterior, al reportar el número de identificación se debe diligenciar con el número, código o clave de identificación, tal como figura en el registro fiscal tributario del país de residencia o domicilio, se crean como persona jurídica extranjera y tipo de documento otro, y el número de documento sin caracteres especiales, diligenciando la dirección, departamento, municipio y país según corresponda.

Por lo anterior, es indispensable la obtención del registro fiscal tributario en el país donde tiene su residencia oficial para obtener el número de identificación, esto le permitirá que la creación del tercero sea correcta y podrá contar con los datos registrados en el SPGR al momento de preparar la información exógena.

| - |                            | Código:  |                |
|---|----------------------------|----------|----------------|
|   | ADMINISTRACIÓN DE TERCEROS | Fecha:   | 14-04-2021     |
|   |                            | Versión: | 1.1            |
|   |                            | Página:  | Página 9 de 27 |

#### Ilustración 4. Información básica

| Información Básica       | nformación General  | Inform   | nación Tributaria U              | Jbicación                           |     |
|--------------------------|---------------------|----------|----------------------------------|-------------------------------------|-----|
| Representante Legal      | Dependencia Organia | zacional |                                  |                                     |     |
| Naturaleza jurídica      | Persona Jurídica N  | Vaci 🗸   | Tipo de documento d<br>identidad | le <sub>01-NIT</sub>                | ~   |
| Número de<br>documento * | 900560727           | 2        | Razón social *                   | FUNDACION COCA-<br>COLA COLOMBIA EI | N 7 |
| Camaras de comercio      |                     | ٩        | Número de matrícula<br>mercantil |                                     |     |
| Estado del tercero       | Activo              | ~        |                                  |                                     |     |

- Pestaña Información General, los campos son:
  - **Tipo de organización empresarial:** seleccionar 1 de las diferentes opciones del menú desplegable.
  - **Tipo de capital:** mixto, privado o público.

#### llustración 5, Información general

| ación de una Perso  | na Jurídica como Terce | ero en el sistema.     |           |                    |
|---------------------|------------------------|------------------------|-----------|--------------------|
| Información Básica  | Información General    | Información Tributaria | Ubicación | Representante Lega |
| Dependenci. 1       | cional                 |                        |           |                    |
| Tipo de organizació | n Cardad A             |                        |           |                    |
| empresarial *       | 2 Sociedad Ar          | nonima                 |           |                    |
| Tipo de capital *   | Privado                |                        |           |                    |
|                     | idatorio               | 3 🗾                    |           |                    |

|                            | Código:  |                 |
|----------------------------|----------|-----------------|
| ADMINISTRACIÓN DE TERCEROS | Fecha:   | 14-04-2021      |
|                            | Versión: | 1.1             |
|                            | Página:  | Página 10 de 27 |

- Pestaña Información Tributaria, los campos son:
  - Código: en caso de que la consulta DIAN no traiga la información, buscar en la lupa el número del CIIU, según el RUT de la persona jurídica.

#### Ilustración 6. Información tributaria

| ~ Q |
|-----|
|     |
|     |

- Pestaña Ubicación, los campos son:
  - Localización: bien sea nacional o extranjera
  - **Dirección:** en caso de que la consulta DIAN no traiga la información, diligenciar todos los campos que conforman la dirección o domicilio legal

### Sistema de Presupuesto y Giro de Regalías

|  | ADMINISTRACIÓN DE TERCEROS | Código:  |                 |
|--|----------------------------|----------|-----------------|
|  |                            | Fecha:   | 14-04-2021      |
|  |                            | Versión: | 1.1             |
|  |                            | Página:  | Página 11 de 27 |

| Designation |              |     |    | contacto |            |  |
|-------------|--------------|-----|----|----------|------------|--|
| Teléfono    |              |     | 11 | Ciudad * |            |  |
|             |              |     | 11 |          |            |  |
| Dirección * |              |     |    | Región * | Seleccione |  |
| dirección * | DOMICILIO CI | VIL | ~  |          | COLOMBIA   |  |
| Tipo de     | DOMICILIO CI | VIL | ~  | País *   | COLOMBIA   |  |

Ilustración 7. Ubicación

- Pestaña Representante Legal, los campos son:
  - **Tipo de representante: s**eleccionar 1 de las diferentes opciones del menú desplegable.
  - Nombre o razón social: del representante legal.

|  |                            | Código:  |                 |
|--|----------------------------|----------|-----------------|
|  | ADMINISTRACIÓN DE TERCEROS | Fecha:   | 14-04-2021      |
|  |                            | Versión: | 1.1             |
|  |                            | Página:  | Página 12 de 27 |

| llustración 8. | Representante | legal |
|----------------|---------------|-------|
|----------------|---------------|-------|

| Información Básica          | Información General             | Información Tributaria        | Ubicación           | Representante Legal           |
|-----------------------------|---------------------------------|-------------------------------|---------------------|-------------------------------|
| Dependencia Organiza        | acional                         |                               |                     |                               |
| Tipo de represe<br>*        | ntante legal Selecci            | one                           |                     |                               |
| Cargo                       | 1 🗡                             |                               |                     |                               |
| Nombre o Razó               | n Social *                      |                               |                     |                               |
| Número de doc               | umento                          |                               |                     | 2                             |
| Tipo de docume<br>identidad | ento de                         |                               |                     |                               |
|                             |                                 |                               | _                   | Agregar Limpla                |
| Cargo Tipo d                | le Representante Legal          | Nombre o Razón Socia          | li.                 |                               |
| Director Repres             | entante legal de personas jurío | icas Apellido 1 175746 Apelli | do 2 175746, Nombre | 1 175746 Otros Nombres 175746 |

Los campos marcados con asterisco mencionados en las anteriores imágenes son de obligatorio diligenciamiento. Finalizar con *clic* en **guardar.** 

| Ilustración 9. G                                      | uardado de información           |
|-------------------------------------------------------|----------------------------------|
| Datos Administrativos                                 | Guardar Cancelar                 |
| Se creó correctamente la persona jurídica en el siste | ema con código interno : 305321. |
| 2 🗡                                                   |                                  |

|  | ADMINISTRACIÓN DE TERCEROS | Código:  |                 |
|--|----------------------------|----------|-----------------|
|  |                            | Fecha:   | 14-04-2021      |
|  |                            | Versión: | 1.1             |
|  |                            | Página:  | Página 13 de 27 |

#### 6.2. Consultar y/o modificar un tercero jurídico

Para el ingreso a la transacción debe ingresar al siguiente menú:

Ilustración 10. Menú ingreso a la transacción

| _                |                  |   |  |
|------------------|------------------|---|--|
| eporte Persona   | Juridica         |   |  |
| eporte Persona   | Natural          |   |  |
| eporte Consorci  | o/Union Temporal |   |  |
|                  | Persona Jurídica | ~ |  |
| ersona Natural   |                  |   |  |
| onsorcio/Unión   | Temporal         |   |  |
| arga Tercero Lig | rero             |   |  |

El sistema abrirá el formulario de búsqueda en el cual deberá diligenciar los siguientes campos, **Naturaleza jurídica, Tipo de documento de identidad** y **Número de documento,** para continuar con el botón **Buscar.** Deberá seleccionar el resultado de su preferencia y luego hacer clic en el botón **Modificar.** 

Ilustración 11. Consulta modificación

| squeda de Persona Jurídica                                                                     |                                                 |                                                         |                                               |        |                                                                                     |
|------------------------------------------------------------------------------------------------|-------------------------------------------------|---------------------------------------------------------|-----------------------------------------------|--------|-------------------------------------------------------------------------------------|
| Naturaleza jurídica                                                                            | Persona lurídic                                 | a Nacional                                              | Primer nombre                                 |        |                                                                                     |
| ĵipo de documento de identidac                                                                 | 1                                               |                                                         | Segundo nombre                                |        |                                                                                     |
| lúmero de documento                                                                            | 899999090                                       | 2                                                       | - Primer apellido                             |        |                                                                                     |
| Código interno                                                                                 |                                                 |                                                         | Segundo apellido                              |        |                                                                                     |
| azón social                                                                                    |                                                 |                                                         |                                               |        |                                                                                     |
|                                                                                                |                                                 |                                                         |                                               |        |                                                                                     |
|                                                                                                |                                                 |                                                         |                                               | _      |                                                                                     |
|                                                                                                |                                                 |                                                         |                                               |        | Buscar Adicionar Tercere                                                            |
| Naturaleza Jurídica                                                                            | Tipo de Doc.                                    | Nro de Doc.                                             | Nombre o Razón Social                         | estavo | Buscar Adicionar Tercero                                                            |
| Naturaleza Jurídica<br>Persona Jurídica Nacio                                                  | Tipo de Doc.<br>NIT                             | Nro de Doc.<br>899999090                                | Nombre o Razón Social<br>MINISTERIO DE HACIEN | Activo | Adicionar Tercero<br>Código Interno<br>212                                          |
| Naturaleza Jurídica<br>Persona Jurídica Nacio                                                  | Tipo de Doc.<br>NIT                             | Nro de Doc.<br>899999090                                | Nombre o Razón Social<br>MINISTERIO DE HACIEN | Activo | Adicionar Tercero<br>Código Interno<br>212<br>Página 1 de 1                         |
| Naturaleza Jurídica<br>Persona Jurídica Nacio<br>I IIIIIIIIIIIIIIIIIIIIIIIIIIIIIIIII           | Tipo de Doc.<br>NIT                             | Nro de Doc.<br>899999090                                | Nombre o Razón Social<br>MINISTERIO DE HACIEN | Activo | Adicionar Tercero<br>Código Interno<br>212<br>Página 1 de 1                         |
| Naturaleza Jurídica<br>Persona Jurídica Nacio<br>It d T + H<br>pueden visualizar un número lin | Tipo de Doc.<br>NIT<br>mitado de registros. Par | Nro de Doc.<br>899999090<br>5<br>ra resultados más espe | Nombre o Razón Social<br>MINISTERIO DE HACIEN | Activo | Adicionar Tercero<br>Código Interno<br>212<br>Página 1 de 1                         |
| Naturaleza Jurídica<br>Persona Jurídica Nacio<br>IIIIIIIIIIIIIIIIIIIIIIIIIIIIIIIIII            | Tipo de Doc.<br>NIT                             | Nro de Doc.<br>899999000<br>5<br>ra resultados más espe | Nombre o Razón Social<br>MINISTERIO DE HACIEN | Activo | Adicionar Tercero<br>Código Interno<br>212<br>Página 1 de 1<br>ar Eliminar Cancelar |
| Naturaleza Jurídica<br>Persona Jurídica Nacio<br>I I I I I I I I I I I I I I I I I I           | Tipo de Doc.<br>NIT                             | Nro de Doc.<br>899999090<br>5<br>ra resultados más espe | Nombre o Razón Social<br>MINISTERIO DE HACIEN | a.     | Adicionar Tercero<br>Código Interno<br>212<br>Página 1 de 1<br>ar Eliminar Cancelar |

|  | ADMINISTRACIÓN DE TERCEROS | Código:  |                 |
|--|----------------------------|----------|-----------------|
|  |                            | Fecha:   | 14-04-2021      |
|  |                            | Versión: | 1.1             |
|  |                            | Página:  | Página 14 de 27 |

Al dar *clic* en **Modificar**, el sistema les dará acceso a las mismas pestañas del paso anterior (creación de tercero jurídico), en las cuales podrá consultar o hacer modificaciones a la información de la persona jurídica. Igualmente, aparece el botón **Consultar DIAN** el sistema revisará la información registrada en la base de datos de la DIAN, y actualizará los datos automáticamente.

Administrar la información de una "Persona Jurídica" creada como Tercero en el sistema. Información General Información Tributaria Ubicación Representante Legal Dependencia Organizacional 1 vaturaleza jurídica Tipo de documento de Persona Jurídica Nacional ~ 01-NIT identidad Número de documento \* Razón social \* 900560727 FUNDACION COCA-COLA COLOMBIA EN LIQUIDACION Camaras de comercio Número de matrícula mercantil Estado del tercero Tipo de Entidad Pública ~ Activo Código interno 305321 Cuenta bancaria Código Entidad Financiera Código RED ACH NACHAM Colombia Tipo de cuenta bancaria Longitud Seleccione ... Tipo de cuenta Longitud << No contiene registros >> Página 1 de 1 14 4 1 P 11 Cuenta Contable Portafolio << No contiene registros >> 14 4 1 > >1 Página 1 de 1 2 Consultar DIAN

Ilustración 12. Administrar información

|  | ADMINISTRACIÓN DE TERCEROS | Código:  |                 |
|--|----------------------------|----------|-----------------|
|  |                            | Fecha:   | 14-04-2021      |
|  |                            | Versión: | 1.1             |
|  |                            | Página:  | Página 15 de 27 |

Una vez actualizada la información, dar clic en el botón Guardar.

Ilustración 13. Guardado de información

| Datos Administrativos | Consultar DIAN Guardar Cancelar |
|-----------------------|---------------------------------|
|                       |                                 |
|                       |                                 |
|                       |                                 |

#### 6.3. Creación de tercero natural

Para el ingreso a la transacción creación de una persona natural, la ruta de acceso es la siguiente:

| RCEROS 🗸                         | • |
|----------------------------------|---|
| Reporte Persona Jurídica         |   |
| Reporte Persona Natural          |   |
| Reporte Consorcio/Union Temporal |   |
| Persona Jurídica                 |   |
| Persona Natural 🗸                |   |
| Consorcio/Unión Temporal         |   |
| Carga Tercero Ligero             |   |

### Sistema de Presupuesto y

El sistema lo llevará al formulario **Búsqueda de Terceros Naturales**, allí dará clic en el botón **Adicionar Tercero**:

|  |                            | Código:  |                 |
|--|----------------------------|----------|-----------------|
|  | ADMINISTRACIÓN DE TERCEROS | Fecha:   | 14-04-2021      |
|  |                            | Versión: | 1.1             |
|  |                            | Página:  | Página 16 de 27 |

Ilustración 15. Adicionar tercero

|            |            |                   |                                                                                                    | 1                                                                                                    |
|------------|------------|-------------------|----------------------------------------------------------------------------------------------------|----------------------------------------------------------------------------------------------------|
|            |            |                   |                                                                                                    |                                                                                                    |
|            |            |                   |                                                                                                    |                                                                                                    |
|            |            | Segundo apellido  |                                                                                                    |                                                                                                    |
|            |            | Comundo apolítido |                                                                                                    |                                                                                                    |
|            | -          | Primer apellido   |                                                                                                    |                                                                                                    |
| Seleccione | ~          | Segundo nombre    |                                                                                                    |                                                                                                    |
| Seleccione | ~          | Think Hombre      |                                                                                                    |                                                                                                    |
|            | Seleccione | Seleccione ~      | Seleccione       Primer nombre         Seleccione       Segundo nombre         -       Primer apellido         Segundo apellido       Segundo apellido | Seleccione       Primer nombre         Seleccione       Segundo nombre         -       Primer apellido         Segundo apellido       Segundo apellido |

El sistema lo llevará directamente al formulario Creación de una Persona Natural, Nacional o Extranjera y como Tercero en el sistema, con la pestaña Información Básica activada, en esta deberá diligenciar todos los campos preferiblemente en mayúsculas.

NOTA: Cuando se trate de terceros que sean personas naturales del exterior, al reportar el número de identificación se debe diligenciar con el número, código o clave de identificación registrado en el país de residencia o domicilio fiscal. Diligenciando la dirección, departamento, municipio y país según corresponda. "De otra parte, se informa que cuando el tercero natural tenga en el país cedula de extranjería y RUT, se deberá crear el tercero natural como Persona Natural Extranjera con tipo de documento Cédula de Extranjería y en la carpeta de información tributaria registrar el número del RUT expedido por la DIAN.

Por lo anterior, es indispensable la obtención del registro fiscal tributario en el país donde tiene su residencia oficial para obtener el número de identificación, esto le permitirá que la creación del tercero sea correcta y podrá contar con los datos registrados en el SPGR al momento de preparar la información exógena.

|  |                            | Código:  |                 |
|--|----------------------------|----------|-----------------|
|  | ADMINISTRACIÓN DE TERCEROS | Fecha:   | 14-04-2021      |
|  |                            | Versión: | 1.1             |
|  |                            | Página:  | Página 17 de 27 |

#### Ilustración 16. Ingreso de datos basicos de la persona

| Información Básica Inf                | ormación General   | Información T | ributaria                     | Ubicación                   |          |
|---------------------------------------|--------------------|---------------|-------------------------------|-----------------------------|----------|
| Naturaleza jurídica                   | Persona Natural Na | icional 🗸 🗸   |                               |                             |          |
| Tipo de documento<br>de identidad     | 03-Cédula de Ciuda | danía 🗸 🗸     | Número<br>docume<br>identific | o del<br>into de<br>ación * | 71261208 |
| Primer apellido *                     | LOPEZ              |               | Segund                        | o apellido                  | GIL      |
| Primer nombre *                       | LEON               |               | Segund                        | o nombre                    |          |
| Estado                                | Activo             | ~             | Código i                      | nterno                      |          |
| Estado del tercero<br>para la entidad |                    |               |                               |                             |          |

Los datos en la pestaña Información General son opcionales:

Ilustración 17. Información general

| Fecha de expedición d<br>identificación | el documento de | <b></b> |  |
|-----------------------------------------|-----------------|---------|--|
| Profesión                               |                 |         |  |
| Número de la matrícul                   | a               |         |  |
|                                         |                 |         |  |

|  |                            | Código:  |                 |
|--|----------------------------|----------|-----------------|
|  | ADMINISTRACIÓN DE TERCEROS | Fecha:   | 14-04-2021      |
|  |                            | Versión: | 1.1             |
|  |                            | Página:  | Página 18 de 27 |

En la pestaña **Información Tributaria** se diligenciará si el tercero tiene RUT, se debe ingresarse el **Número de identificación tributaria** con su respectivo **digito de verificación**, el sistema no carga la información automáticamente:

Ilustración 18. Ingreso de información tributaria

|                          | na Natural, Nacional o                                                       | Extranjera como Tercero | en el sistema. |                                                                  |                            |
|--------------------------|------------------------------------------------------------------------------|-------------------------|----------------|------------------------------------------------------------------|----------------------------|
| Información Básica       | Información General                                                          | Información Tributaria  | Ubicación      |                                                                  |                            |
| Número de ident          | ificación tributaria                                                         |                         |                |                                                                  |                            |
| Actividad ec             | onomica CIIU                                                                 |                         |                |                                                                  |                            |
| Código                   |                                                                              | Seleccione              |                |                                                                  | × ٩                        |
| Descripción              |                                                                              |                         |                |                                                                  |                            |
|                          |                                                                              |                         |                |                                                                  |                            |
|                          |                                                                              |                         |                |                                                                  |                            |
| Entidad de v             | igilancia y control que                                                      | supervisa               |                |                                                                  |                            |
| Entidad de v<br>Entidade | <b>igilancia y control que</b><br>s Disponibles Vinculadas                   | supervisa               | ~              | Entidades Disponibles no Vinculadas                              | 2                          |
| Entidad de v<br>Entidade | igilancia y control que<br>s Disponibles Vinculadas<br><< No contiene regist | supervisa               | «              | Entidades Disponibles no Vinculadas<br><< No contene registros > | ><br>Page 1 of 0 (0 items) |

Dar clic en la pestaña **Ubicación**, deberá diligenciar todos los campos solicitados, los campos marcados con asterisco son obligatorios y se da clic en **Agregar**.

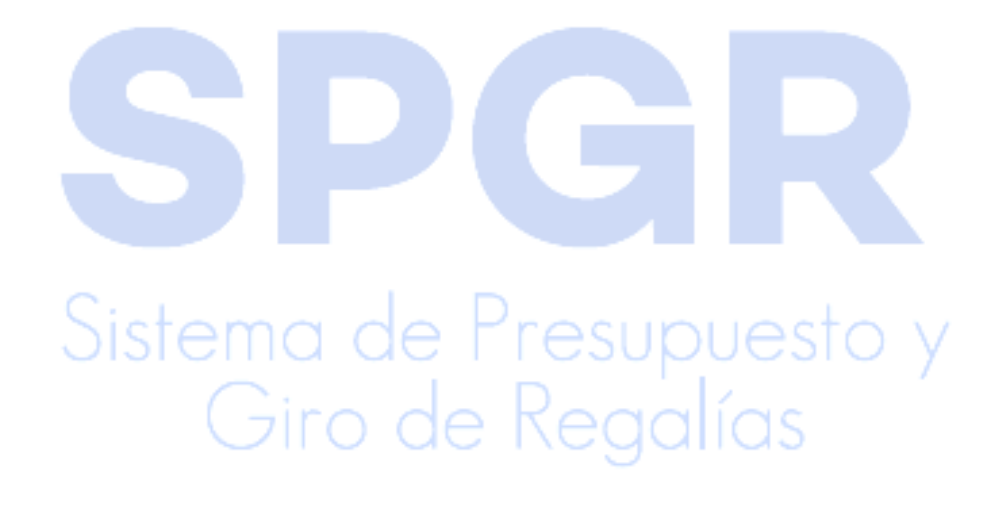

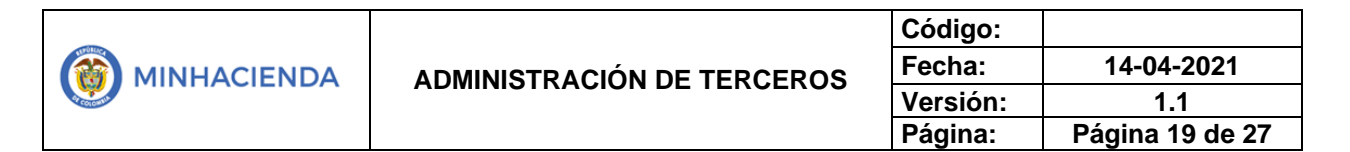

| mación Básica Infor | mación General | Información Tributaria | Ubicación |                   |            |          |                      |
|---------------------|----------------|------------------------|-----------|-------------------|------------|----------|----------------------|
| Datos ubicación     |                |                        |           |                   |            |          |                      |
| Localización *      | Seleccione     |                        | ~         | Apartado aéreo    |            |          |                      |
| Página web          |                |                        |           | País              | Seleccione |          | $\sim$               |
| E - mail            |                |                        |           | Región            | Seleccione |          | $\sim$               |
| Contacto            |                |                        |           | Ciudad            | Seleccione |          | ~                    |
| Designación         |                |                        |           | E - mail contacto |            |          |                      |
|                     |                |                        |           |                   |            |          |                      |
| Direcciones         |                |                        |           |                   |            |          |                      |
| Tipo de dirección   | Seleccione     |                        | ~         | País *            | COLOMBIA   |          | ~                    |
| Dirección *         |                |                        |           | Región *          | Seleccione |          | ~                    |
| T-166               |                |                        | 11        | Contraction       |            |          |                      |
| Telefono            |                |                        |           | Cludad *          | Seleccione |          | ~                    |
| FdX                 |                |                        |           |                   |            |          | A 770777             |
|                     |                |                        |           |                   |            |          | Agregar              |
| Tipo de Dirección   |                | Dirección              | País      | Región            | Ciudad     | Teléfono | Fax                  |
|                     |                |                        |           |                   |            | Pa       | ege 1 of 0 (0 items) |
| C                   |                |                        |           |                   |            |          | Sficar Eliminar      |
|                     |                |                        |           |                   |            | Mo       | uncar Eliminar       |
|                     |                |                        |           |                   |            |          |                      |
|                     |                |                        |           |                   |            |          |                      |
|                     |                |                        |           |                   |            |          |                      |

Ilustración 19. Información de ubicación

Después de diligenciar todas las pestañas, debe finalizar con *clic* en el botón **Guardar**, y esperar el mensaje que confirme el éxito de la transacción realizada con el respectivo código interno.

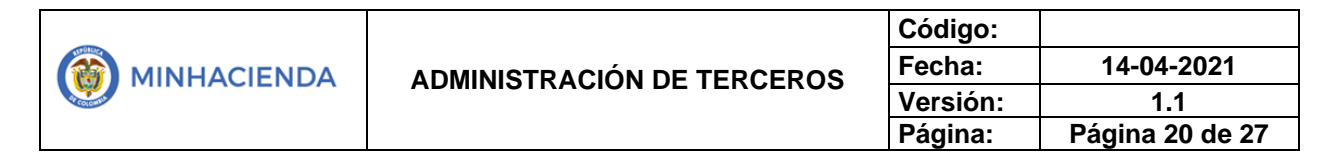

Ilustración 20. Mensaje de guardado de transacción

| Se pueden visualizar un número limitado de registros. Para resultados más específicos utilice los fi |
|----------------------------------------------------------------------------------------------------|
| Datos Administrativos                                                                                |
|                                                                                                    |
| Se creó correctamente la persona natural en el sistema con código interno: 232021.                   |
|                                                                                                    |

#### 6.4. Consultar y/o modificar un tercero natural

Para el ingreso a la transacción Administrar la información de una Persona Natural, la ruta de acceso es la siguiente:

Ilustración 21. Menu de la transacción

| ERCEROS                      | ~        | - |
|------------------------------|----------|---|
| Reporte Persona Jurídica     |          |   |
| Reporte Persona Natural      |          |   |
| Reporte Consorcio/Union Terr | nporal   |   |
| Persona Jurídica             |          |   |
| Persona N                    | atural 🗸 |   |
| Consorcio/Unión Temporal     |          |   |
| Carga Tercero Ligero         |          |   |

En el formulario de **Búsqueda de Terceros Naturales**, deberá seleccionar los campos de **Naturaleza jurídica**, **Tipo de documento de identidad**, *clic* en el botón **Buscar**:

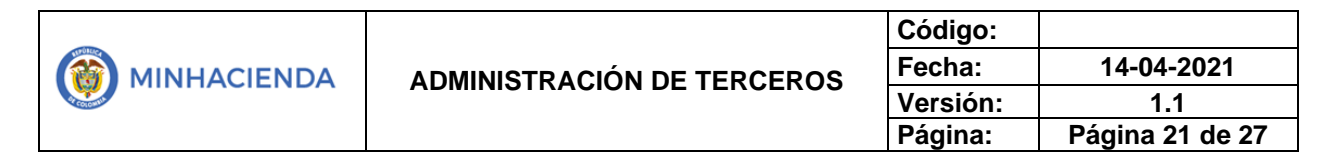

| Ilustración 22 | Filtros de | búsqueda | de terceros | naturales |
|----------------|------------|----------|-------------|-----------|
|----------------|------------|----------|-------------|-----------|

| Búsqueda de Terceros Naturales  |                          |     |                  |                          |
|---------------------------------|--------------------------|-----|------------------|--------------------------|
| Naturaleza jurídica             | Persona Matural Nacional | ~   | Primer nombre    |                          |
| Tipo de documento de identidad. | 03-Cédula de Ciudadanía  | ~   | Segundo nombre   |                          |
| Número de documento             | $\checkmark$             | · · | Primer apellido  | lopes                    |
| Código interno                  |                          |     | Segundo apellido |                          |
| Razón social                    |                          |     |                  |                          |
|                                 |                          |     |                  | h                        |
|                                 |                          |     |                  | Ruscar Adicionar Tercero |
|                                 |                          |     |                  |                          |
|                                 |                          |     |                  |                          |

El sistema muestra el tercero natural en el área de resultados, podrá seleccionarlo para **Modificar** o **Eliminar**, dando *clic* en el botón respectivo:

#### Ilustración 23. Modificar o eliminar tercero natural

| Naturaleza Jurídica                                      | Tipo de Doc.                      | Nro de Doc.                   | Nombre o Razón Social   | Estado | Código Interno     |
|----------------------------------------------------------|-----------------------------------|-------------------------------|-------------------------|--------|--------------------|
| ersona Natural Nacional                                  | Cédula de Ciudad                  | 7100108                       | lopes gil, leon         | Activo | 232021             |
| H 4 T + H                                                | -                                 |                               |                         |        | Página 1 de        |
|                                                          |                                   |                               |                         |        |                    |
| ueden visualizar un número lim                           | itado de registros. Para resultad | los más específicos utilice l | os filtros de búsqueda. |        |                    |
| ueden visualizar un número lim<br>atos Administrativos   | itado de registros. Para resultad | los más específicos utilice l | os filtros de búsqueda. | 2      | car Eliminar Cance |
| oueden visualizar un número lim<br>atos Administrativos  | itado de registros. Para resultad | los más específicos utilice l | os filtros de búsqueda. | 3      | car Eliminar Cance |
| oueden visualizar un número lim<br>Natos Administrativos | itado de registros. Para resultad | los más específicos utilice l | as filtros de búsqueda. | 3      | car Eliminar Cance |

Nota: solamente se podrán modificar o eliminar terceros naturales creados por la entidad que va a realizar la modificación o la eliminación. Para eliminar se requiere que el tercero no haya sido vincula a ningún documento de la gestión presupuestal o financiera.

#### 6.3. Creación consorcio / unión temporal

Para el ingreso a la transacción creación de un consorcio o una unión temporal, la ruta de acceso es la siguiente:

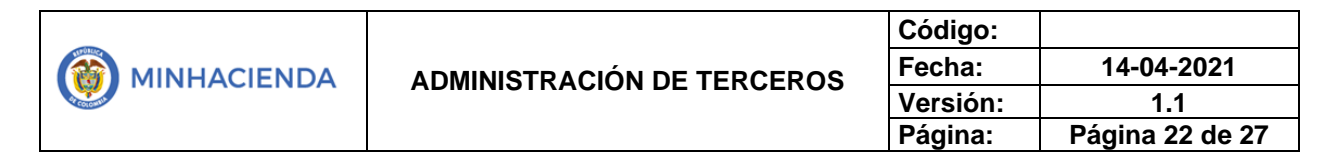

| llustración 24: Mer | ú de ingreso a | la transacción |
|---------------------|----------------|----------------|
|---------------------|----------------|----------------|

| RCEROS           |                        | ÷ |
|------------------|------------------------|---|
| Reporte Persona  | a Jurídica             |   |
| Reporte Persona  | a Natural              |   |
| Reporte Consor   | cio/Union Temporal     |   |
| Persona Jurídica | 1                      |   |
| Persona Natural  |                        |   |
| Co               | nsorcio/Unión Temporal |   |
| Carga Tercero Li | gero                   |   |

El sistema cargará el formulario Búsqueda de Terceros creados como Consorcio o una Unión Temporal, allí dar *clic* en el botón Adicionar Tercero:

Ilustración 25. Adicionar trercero como consorcio o union temporal

| laturaleza incídica           |              |             | Primer nom            | abra                  |
|-------------------------------|--------------|-------------|-----------------------|-----------------------|
| vaturaleza juridica           | Seleccione   |             | ✓ Primer nom          | lore                  |
| ïpo de documento de identidad | Seleccione   |             | Segundo no            | ombre                 |
| lúmero de documento           |              |             | - Primer apel         | llido                 |
| lódigo interno                |              |             | Segundo ap            | pellido               |
| tazón social                  |              |             |                       |                       |
|                               |              |             |                       | 1 scar                |
| Naturaleza Jurídica           | Tipo de Doc. | Nro de Doc. | Nombre o Razón Social | Estado Código Interno |
|                               |              | << No       | contiene registros >> |                       |
| 14 4 T >> >1                  |              |             |                       | Página 1              |

## El sistema abrirá el formulario Creación de un Consorcio o Unión Temporal

como Tercero en el sistema, aquí deberá diligenciar la información de las siguientes pestañas:

- Pestaña Información Básica, los campos son:
  - Naturaleza jurídica: Consorcio o Unión Temporal

| - |                            | Código:  |                 |
|---|----------------------------|----------|-----------------|
|   | ADMINISTRACIÓN DE TERCEROS | Fecha:   | 14-04-2021      |
|   |                            | Versión: | 1.1             |
|   |                            | Página:  | Página 23 de 27 |

- Tipo de documento de identidad: 01-NIT o 02-otro
- Número de documento: número de identificación de la persona con su respectivo dígito de verificación.

El sistema revisará la información registrada en la base de datos de la DIAN, y completará algunos campos automáticamente.

| Información Básica  | Participantes    | Informació | n Tributaria | Ubicación                | Representante | e Legal          |       |
|---------------------|------------------|------------|--------------|--------------------------|---------------|------------------|-------|
| Naturaleza jurídica | Co               | nsorcio    | v            | Tipo de doo<br>identidad | umento de     | 01-NIT           |       |
| Número de docun     | nento 1 900<br>3 | 854899     | - 3          | Razón socia              |               | UNION TEMPORAL N | IETA] |
| Camaras de come     | rcio             |            | ٩            | Número de<br>mercantil   | matrícula     |                  |       |
| Estado del tercero  | Act              | ivo        | 0            | Tipo de Ent              | idad Pública  | Seleccione       |       |

Ilustración 26. Información básica

 Pestaña de Participantes, aquí deberá diligenciar el formulario con la información de los terceros que conforman el consorcio o unión temporal, utilizando el botón Agregar. La suma del porcentaje de participación de los participantes agregados del consorcio o unión temporal debe ser 100%.

Giro de Regalías

|                            | Código:  |                 |
|----------------------------|----------|-----------------|
| ADMINISTRACIÓN DE TERCEROS | Fecha:   | 14-04-2021      |
|                            | Versión: | 1.1             |
|                            | Página:  | Página 24 de 27 |

| Ilustración 27. | Participantes |
|-----------------|---------------|
|-----------------|---------------|

| eación de un Consorcio ó una "Unión Temporal" como Tercero en el sistema. |                                         |                                                          |                                                                 |  |  |
|---------------------------------------------------------------------------|-----------------------------------------|----------------------------------------------------------|-----------------------------------------------------------------|--|--|
| Participantes                                                             | Información Tributaria                  | Ubicación                                                | Representante Legal                                             |  |  |
| de                                                                        |                                         |                                                          |                                                                 |  |  |
|                                                                           |                                         |                                                          | Q                                                               |  |  |
| de                                                                        |                                         |                                                          |                                                                 |  |  |
| ento                                                                      |                                         |                                                          |                                                                 |  |  |
| ocial                                                                     |                                         |                                                          |                                                                 |  |  |
|                                                                           |                                         |                                                          |                                                                 |  |  |
|                                                                           |                                         | 2                                                        | Agregar Limpiar                                                 |  |  |
|                                                                           | Participantes de de de de de code codal | Participantes Información Tributaria de de de ento pcial | Participantes Información Tributaria Ubicación de de ento ocial |  |  |

- Pestaña Información Tributaria, los campos son:
  - Código: en caso de que la consulta DIAN no traiga la información, buscar en la lupa el número del CIIU, según el RUT del Consorcio o Unión Temporal.

Ilustración 28. Información tributaria

| Información Básica  | Información Gener | al Información Tributaria | Ubicación |     |
|---------------------|-------------------|---------------------------|-----------|-----|
| Representante Legal | Dependencia Org   | anizacional               |           |     |
| Actividad econ      | omica CIIU        |                           |           |     |
| Código *            | 9499              |                           |           | ~ Q |
| Descripción         |                   |                           |           |     |

| ADMINISTRACIÓN DE TERCEROS | Código:  |                 |
|----------------------------|----------|-----------------|
|                            | Fecha:   | 14-04-2021      |
|                            | Versión: | 1.1             |
|                            | Página:  | Página 25 de 27 |

- Pestaña Ubicación, los campos son:
  - Localización: bien sea nacional o extranjera
  - Dirección: en caso de que la consulta DIAN no traiga la información, diligenciar todos los campos que conforman la dirección o domicilio legal. Y dar clic en Agregar.

Ilustración 29. Ubicación

| *                                                                                | Nacional     | -                                    | ∼ A<br>a         | partado<br>éreo                                   |                                                       |                                   |                          |      |
|----------------------------------------------------------------------------------|--------------|--------------------------------------|------------------|---------------------------------------------------|-------------------------------------------------------|-----------------------------------|--------------------------|------|
| Página web                                                                       | 1            |                                      | P                | aís                                               | Seleccion                                             | e                                 |                          | 3    |
| E - mail                                                                         | lmarturet@co | ica-cola.com                         | R                | egión                                             | Seleccion                                             | e                                 |                          | 3    |
| Contacto                                                                         |              |                                      | c                | udad                                              | Seleccion                                             | ē                                 |                          | 3    |
| Designación                                                                      |              |                                      | E                | - mail<br>ontacto                                 |                                                       |                                   |                          |      |
| Tipo de<br>dirección *<br>Dirección *                                            | DOMICILIO C  | IVIL                                 | ~ P.             | aís *<br>egión *                                  | COLOME                                                | IA<br>e                           |                          | ,    |
| Tipo de<br>dirección *<br>Dirección *                                            | DOMICILIO C  | TVIL                                 | ∼ Pi<br>Ri       | aís *<br>egión *                                  | COLOME                                                | IA<br>ve                          |                          |      |
| Tipo de<br>dirección *<br>Dirección *<br>Teléfono                                |              | IVIL                                 | Pi<br>R          | aís *<br>egión *<br>uudad *                       | COLOME<br>Seleccion<br>Seleccion                      | IA<br>e                           |                          | •    |
| Tipo de<br>dirección *<br>Dirección *<br>Teléfono                                |              | Directión                            | Pi<br>R<br>C     | aís *<br>egión *<br>iudad *                       | COLOME<br>Seleccion<br>Seleccion                      | iA<br>ie<br>ie                    | 3<br>Teléfono            | Agre |
| Tipo de<br>dirección *<br>Dirección *<br>Teléfono<br>Tipo de Dire<br>DOMICILIO C |              | IVIL<br>Dirección<br>AV CR 45 103 60 | País<br>COLOMBI/ | aís *<br>egión *<br>uudad *<br>Región<br>A BOGOTi | COLOME<br>Seleccion<br>Seleccion<br>Citu<br>A D C BOG | iA<br>ie<br>ie<br>dad<br>iota D C | 3<br>Teléfono<br>6386600 | Agre |

- Pestaña Representante Legal, los campos son:
  - Tipo de representante: seleccionar 1 de las diferentes opciones de la lista desplegable.

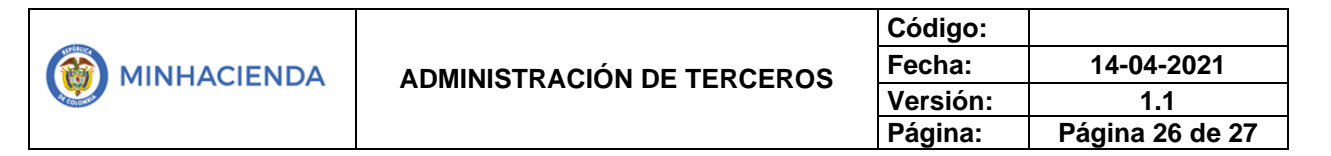

### - **Nombre o razón social:** del representante legal. Utilizar la lupa para buscar el tercero que ya debe estar creado en el sistema.

Ilustración 30. Representante legal

| Información Básica          | Información General    | Información Tributaria | Ubicación | Representante Legal |
|-----------------------------|------------------------|------------------------|-----------|---------------------|
| Dependencia Organiza        | acional                |                        |           |                     |
| Tipo de represe<br>*        | ntante legal Selecc    | ione                   |           |                     |
| Cargo                       |                        |                        |           |                     |
| Nombre o Razó               | n Social *             |                        |           |                     |
| Número de doc               | umento                 |                        |           | 2                   |
| Tipo de docume<br>identidad | ento de                |                        |           |                     |
|                             |                        |                        |           | 3 Agregar Limpk     |
| Cargo Tipo d                | le Representante Legal | Nombre o Razón Socia   | lr        |                     |

Todos los campos marcados con asterisco mencionados en las anteriores imágenes son de obligatorio diligenciamiento. Sin embargo, se recomienda diligenciar también los no obligatorios.

Finalizar con *clic* en **Guardar**.

Ilustración 31. Guardado de información

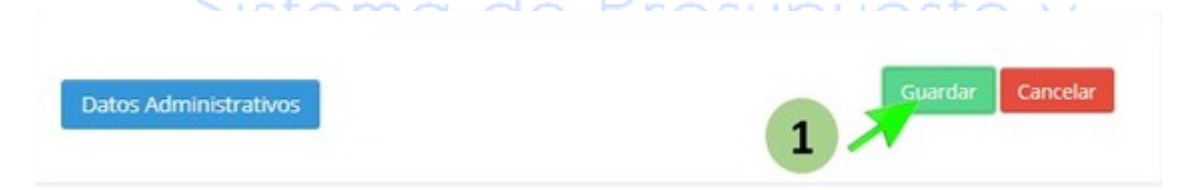

|  |                            | Código:  |                 |
|--|----------------------------|----------|-----------------|
|  | ADMINISTRACIÓN DE TERCEROS | Fecha:   | 14-04-2021      |
|  |                            | Versión: | 1.1             |
|  |                            | Página:  | Página 27 de 27 |

#### 6.5. Consultar y/o modificar una unión temporal o consorcio

Nota: para administrar la información de un consorcio o unión temporal, ingresar por el mismo menú del proceso de Creación de Consorcio o Unión Temporal y seguir los mismos pasos del proceso Consultar y/o Modificar un Tercero Jurídico.

#### 7. Historial de cambios

| FECHA      | VERSIÓN | DESCRIPCIÓN DEL<br>CAMBIO   | ASESOR SUG                    |  |
|------------|---------|-----------------------------|-------------------------------|--|
| 14-04-2021 | 2.0     | Actualización del documento | Yolima Andrea<br>Ciro Ramírez |  |

#### 8. Aprobación

|                | Nombre: Yolima Andrea Ciro Ramírez     |
|----------------|----------------------------------------|
| ELABORADO POR: | Cargo: Contratista                     |
|                | Fecha: 14-04-2021                      |
|                | Nombre: David Alfonso Durán Mendigana  |
| REVISADO POR:  | Cargo: Asesor                          |
|                | Fecha: 10-05-2021                      |
|                | Nombre: José Alejandro Castañeda Feria |
| APROBADO POR:  | Cargo: Asesor                          |
|                | Fecha: Presupuesto v                   |

Nota: Si como producto de la verificación realizada se observa alguna inconsistencia en la información y se requiere realizar alguna modificación a la misma se debe informar a través del correo electrónico <u>admspgr@minhacienda.gov.co</u>, para poder realizar el acompañamiento necesario o las correcciones a que haya lugar.